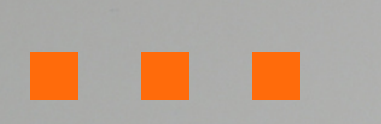

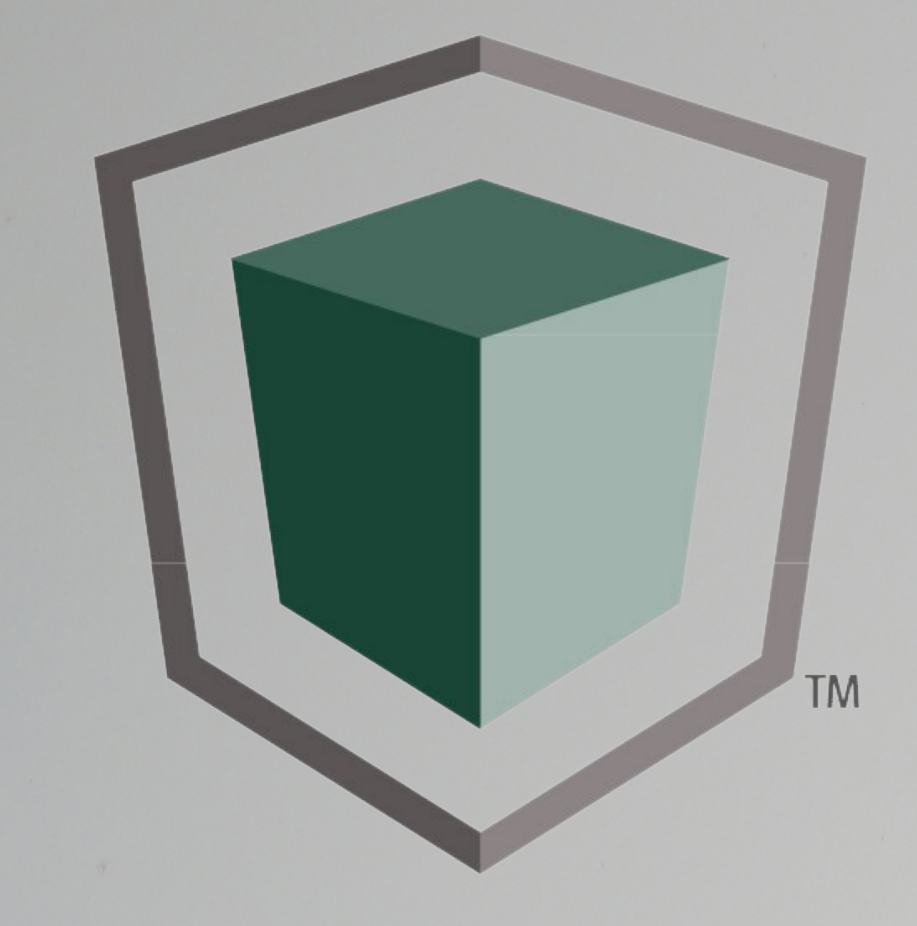

# **InsureShield**<sup>®</sup> **Shipping Protection**

by UPS Capital Insurance Agency, Inc.

**Claim Filing Instructions** 

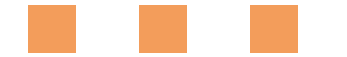

# **PROCEED TO THE BELOW LINK:**

https://online.upscapital.com/R3Vlc3RGc mVpZ2h00DE40Q==

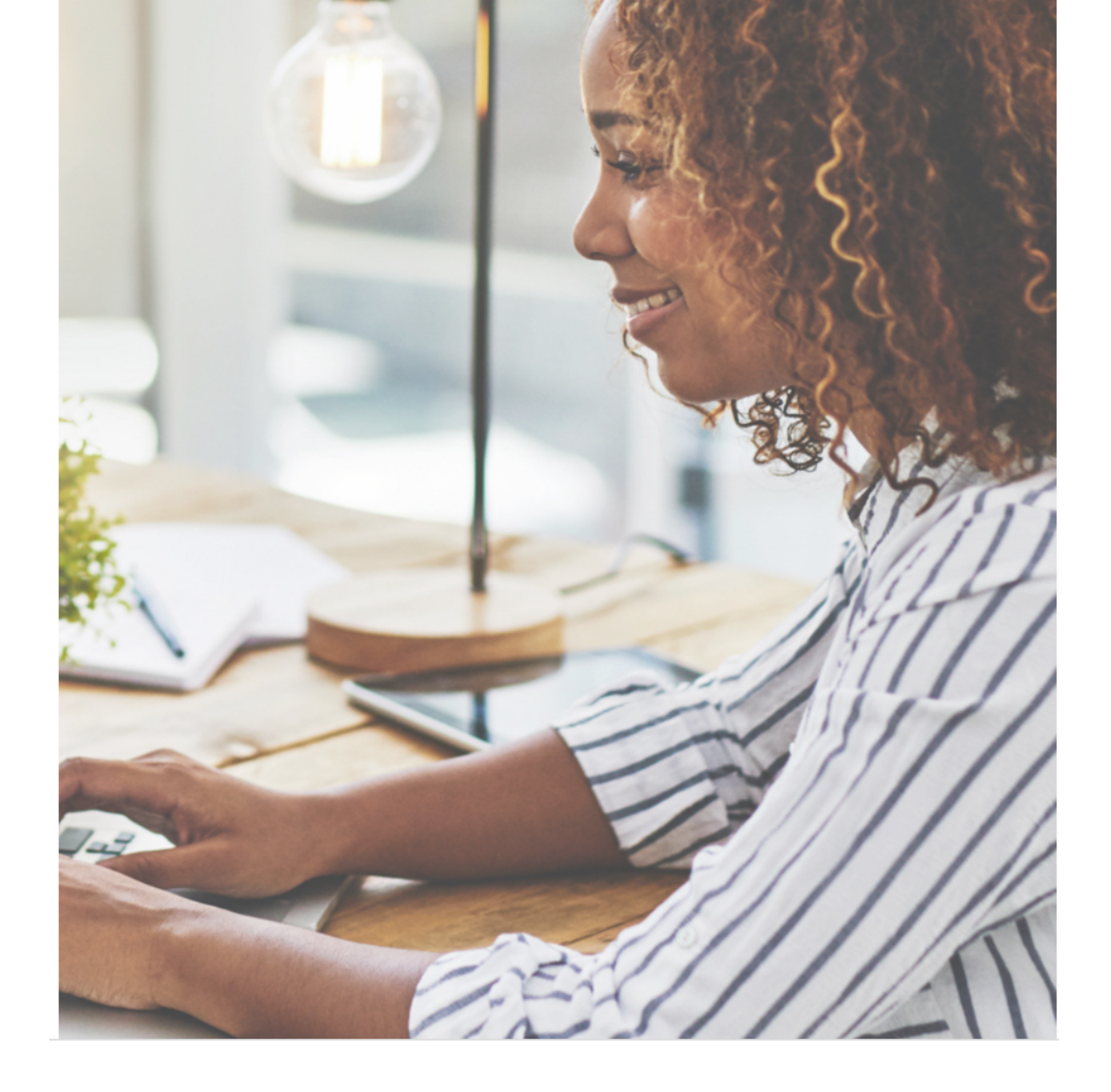

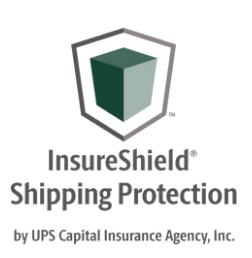

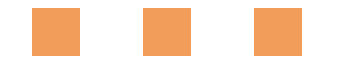

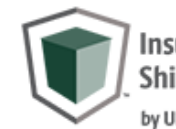

Email ID \*

I have read and agree to the UPS Capital Privacy Notice and the UPS Capital Technology Agreement and understand that the Technology Agreement contains important terms about my use of UPS Capital Technologies and UPS Capital's limitations of liability. I also authorize UPS Capital to send communications regarding my claim submission to me at the email address or phone number I provided to UPS Capital.

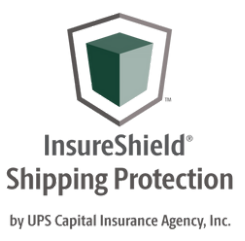

## **LOGGING IN:**

Enter your email address, and you will be sent a security code within 5 minutes.

InsureShield\* Shipping Insurance by UPS Capital Insurance Agency, Inc.

## Let's Get Started

A verification code has been sent to your email. Once received, please enter the 6-digit code below.

It may take up to 5 mins to receive the email.

example@freightcenter.com

Enter your 6 Digit Verification Code \*

Resend Code

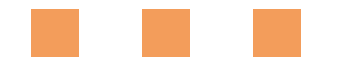

## **GET STARTED:**

Once you enter the security code and click, you have read and agree to the UPS Capital Privacy Notice and Technology Agreement. You can file your claim.

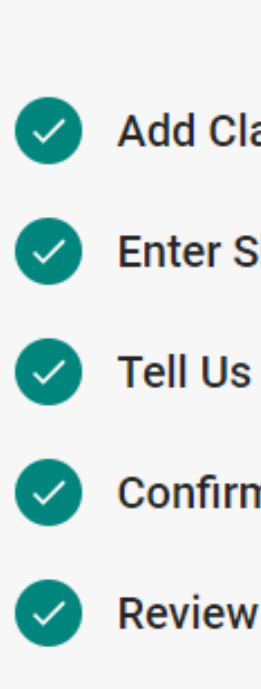

Get started

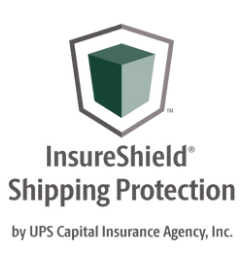

Gather your claims details and let's get started. Please make sure you complete the following five steps to submit your claims:

- Add Claim Payment Recipient
- **Enter Shipment Detail**
- **Tell Us What Happened**
- **Confirm Contact Information**
- **Review and Submit Claim**

For claims regarding damage or missing contents, please retain the merchandise and original packaging until the claim is resolved.

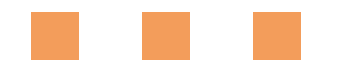

# **PAYMENT DETAILS:**

Enter the claim payment recipient details. If the claim is approved where should the claim payment be sent.

| Choose F | Payment | Met |
|----------|---------|-----|
|----------|---------|-----|

How would you like to get paid?

### Add Claim Payment Recipient

Please tell us who should receive payment for these claims.

| Email Address *  | Phone Number * |
|------------------|----------------|
| Address Line 1 * | Address Line 2 |
| Sity *           | State *        |
| Zip Code *       |                |

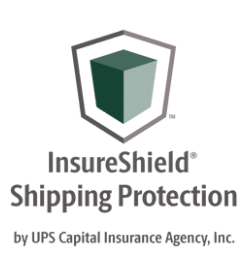

### thod

• Direct Deposit (*Recommended for fast and secure payments*) Check (May add up to 7 business days) Zelle (Enrolled Zelle users can receive payments with just an email or phone number)

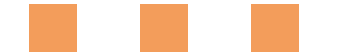

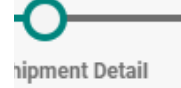

# SHIPMENT DETAILS:

\*\*\*Very Important\*\*\* - Under Tracking Number or Bill of Lading\* - You must enter the FreightCenter 8-digit bill of lading number. If a pro number is entered the claim cannot be accepted and you will have to re file.

e/Province

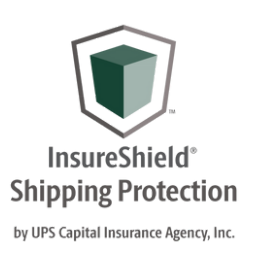

| ened Review Contact I             | Information                                                                                                    |                                                                                                    | Submit Claim                                                                                                    |
|-----------------------------------|----------------------------------------------------------------------------------------------------|----------------------------------------------------------------------------------------------------|----------------------------------------------------------------------------------------------------|
|                                   |                                                                                                    |                                                                                                    |                                                                                                    |
|                                   |                                                                                                    |                                                                                                    |                                                                                                    |
|                                   |                                                                                                    |                                                                                                    |                                                                                                    |
|                                   |                                                                                                    |                                                                                                    |                                                                                                    |
| Tracking Number or Bill of Lading | *                                                                                                    |                                                                                                    |                                                                                                    |
| Enter the FreightCenter Bill of L | _ading Nu                                                                                                    | mber ★                                                                                                    |                                                                                                    |
|                                   |                                                                                                    |                                                                                                    |                                                                                                    |
|                                   |                                                                                                    |                                                                                                    |                                                                                                    |
|                                   |                                                                                                    |                                                                                                    |                                                                                                    |
|                                   |                                                                                                    |                                                                                                    |                                                                                                    |
|                                   |                                                                                                    |                                                                                                    |                                                                                                    |
| Recipient Information*            |                                                                                                    |                                                                                                    |                                                                                                    |
| Company or Name *                 |                                                                                                    |                                                                                                    |                                                                                                    |
|                                   |                                                                                                    |                                                                                                    |                                                                                                    |
| City *                            |                                                                                                    | State/Province                                                                                                    | ٣                                                                                                    |
|                                   |                                                                                                    |                                                                                                    |                                                                                                    |
|                                   | ened Review Contact I Tracking Number or Bill of Lading Tracking Number or Bill of Lading Tracking Number or Bill of Lading Recipient Information* Company or Name * City * | ened Review Contact Information Tracking Number or Bill of Lading * Enter the FreightCenter Bill of Lading Nu Company or Name * City * | ened Review Contact Information Tracking Number or Bill of Lading *  Enter the FreightCenter Bill of Lading Number *  Enter the FreightCenter Bill of Lading Number *  Company or Name *  City * State/Province |

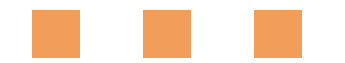

## WHAT HAPPENED:

In this section, describe what happened, describe the merchandise, enter the claim's dollar amount, and upload supporting documentation.

| Add Payment Recipient               | Enter Shipment Detail                                  | Tell Us What Happened |  |
|-------------------------------------|--------------------------------------------------------|-----------------------|--|
| ed fields                           |                                                        |                       |  |
| ell Us What Happened                |                                                        |                       |  |
| elect the reason for your claim*    |                                                        |                       |  |
| ) Loss                              |                                                        |                       |  |
| Damage                              |                                                        |                       |  |
| Missing Contents                    |                                                        |                       |  |
| escribe the Merchandis              | se                                                     |                       |  |
| earch for the commodity that is mo  | ost closely aligned to your claim*                     |                       |  |
| Select product category *           |                                                        |                       |  |
| ovide a detailed description of the | e merchandise*<br>er, model number, brand, color, etc. |                       |  |

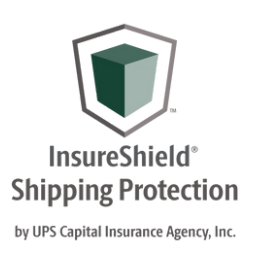

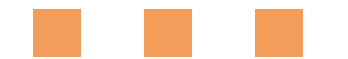

**INFO:** 

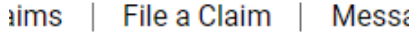

a Claim / Review Contact Informati

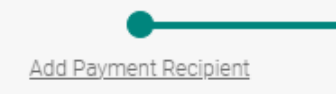

**Review Contact Information** 

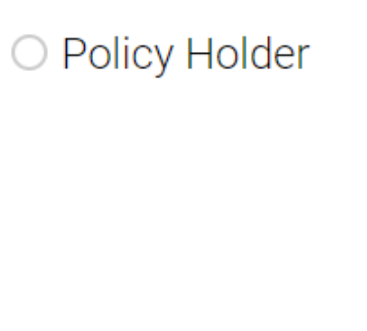

You can enter who should UPS Capital contact in regards to claim updates and notifications.

**REVIEW CONTACT** 

I would like to enter a different contact name and email address

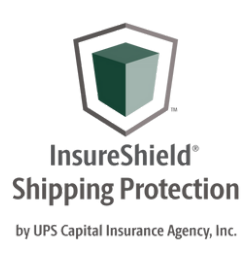

| ages <sup>1</sup> | Claims FAQ            |                       |          |
|-------------------|-----------------------|-----------------------|----------|
| on                |                       |                       |          |
|                   | Enter Shipment Detail | Tell Us What Happened | Review ( |
|                   |                       |                       |          |

### Who should we contact for claim updates and notifications?

| O Claim Payment Recipient |
|---------------------------|
|                           |
|                           |
|                           |
|                           |

Back Cance

File a Claim / Submit Claim

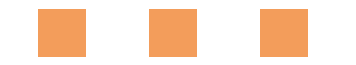

Add Payment Recipient

Enter Shipment Detail

## You're almost done! Please verify your claim details below and click Submit.

## **SUBMIT CLAIM:**

Review all the claim details you entered then submit the claim for review.

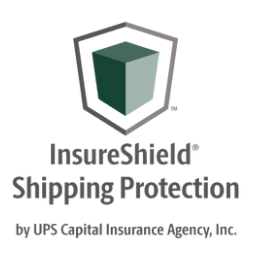

Tell Us What Happened

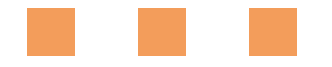

## **QUESTIONS?**

**Connect With Us** 

Speak with a licensed agent: 877.263.8772 8am - 8pm EST

> Email Us: capitalus@ups.com

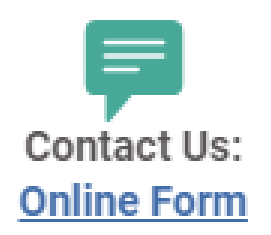

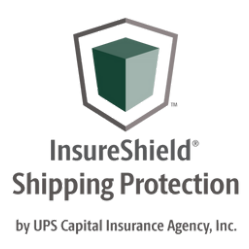